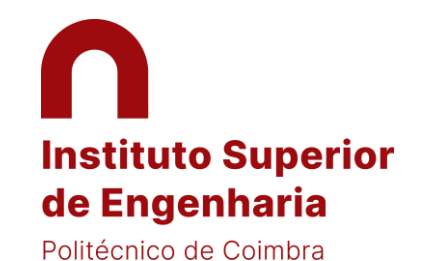

- 1 Please submit your application at Infoestudante platform by using this link: <u>HERE</u>
- 2 On the top right of the page you're able to change the application Language to English (EN)

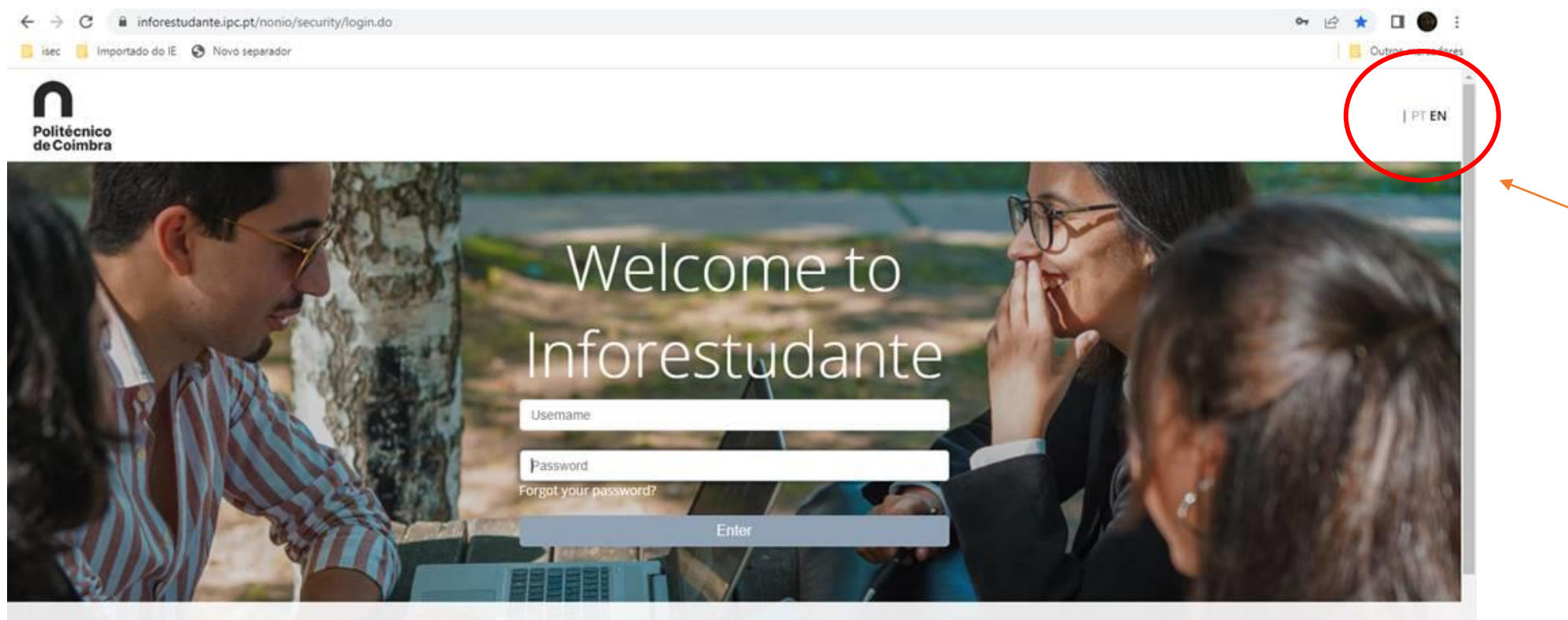

## Inforestudante

InforEstudante is a web application designed to support the students of the Instituto Politécnico de Coimbra. It is part of the NONIO system used by the Academic Management Services of the Polytechnic Institute.

# New User?

If this is **the first time** that you access this service and you do not know your username or password please selected this link.

If you do not have inforestudante access and wish to:

## Help

If you need help do not hesitate to contact our services:

Contact Information of Instituto Politécnico de Coimbra

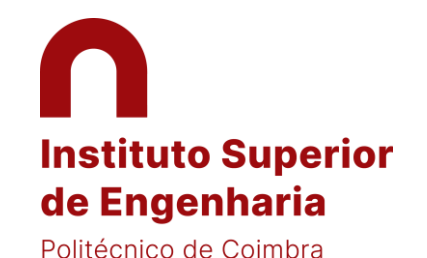

### 3 Go down the page and press "Register"

← → C ■ inforestudante.ipc.pt/nonio/security/login.do

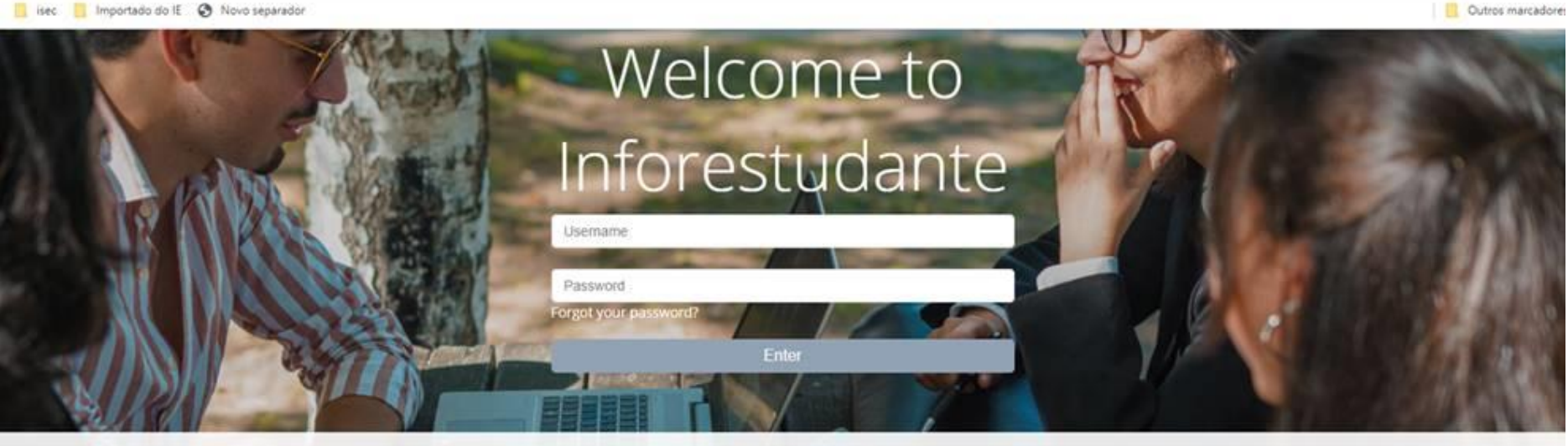

# Inforestudante

InforEstudante is a web application designed to support the students of the Instituto Politécnico de Coimbra. It is part of the NONIO system used by the Academic Management Services of the Polytechnic Institute.

- · Apply to courses:
- · Matriculations and registrations;
- · Access course grades:
- Access Class Registration, Schedule and Summaries;
- Access courses information:
- Obtain your Diploma Supplement:

# New User?

If this is **the first time** that you access this service and you do not know your username or password please selected this link.

If you do not have inforestudante access and wish to:

- · Apply to a degree:
- Apply to a mobility program;
- Apply to isolated courses:
- · Join the Alumni Network;
- Registration in the tests for access to special tenders over 23;
   Registration in pre-requirement or vocational aptitude tests for local contests...

### Register

## Help

If you need help do not hesitate to contact our services:

Contact Information of Instituto Politécnico de Coimbra

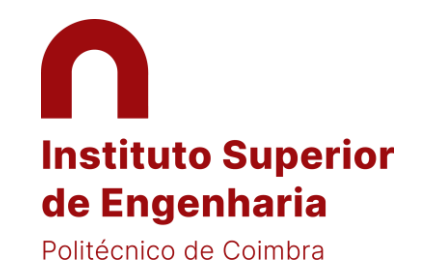

### 4 Choose "Mobility Program" and start your registration

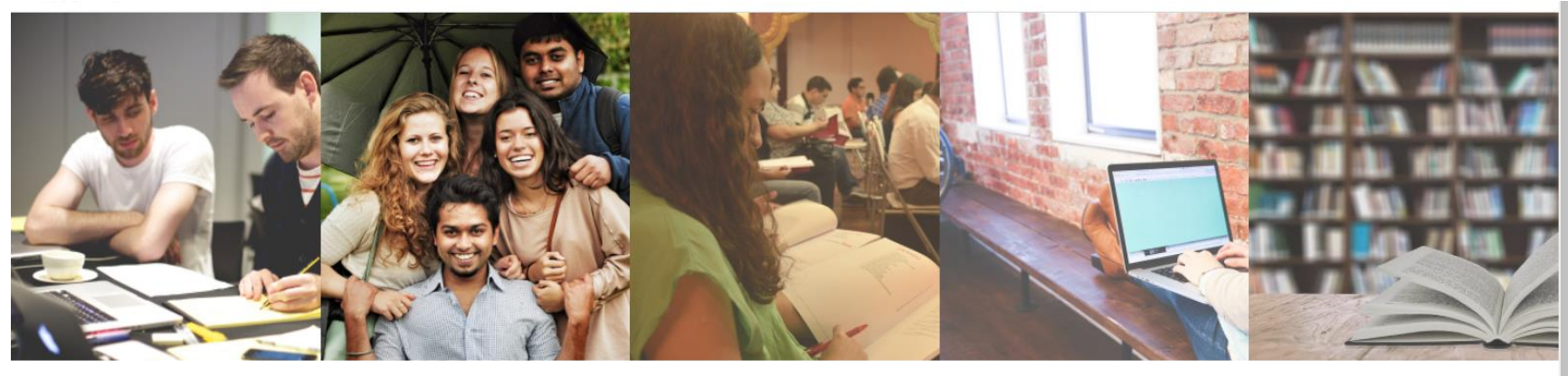

### Degree Application

- Applications for international students (1st Cycle Studies and Integrated Masters);
- Applications to 2<sup>nd</sup> and 3<sup>rd</sup> Cycles (Master and Ph. D courses);
- Change of Course, Readmission and Transfer;
- Special Qualifications for access to higher education.

Mobility Program

You can use this place to apply to Instituto Politécnico de Coimbra in the ambit of mobility programs.

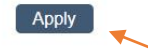

### Isolated Courses

You can use this place to apply to Instituto Politécnico de Coimbra in the ambit of isolated courses.

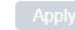

### Alumni Network

Access to Inforestudante by **former students** of Politécnico de Coimbra. InforEstudante is a web application designed to support the students of IPC that allows you to:

- Join the former student network;
- Access news and exclusive
- information;Access to newsletters;
- Access to newsiette
   Apply to courses.
- Apply to course

### Non-Student

Application

Access to specific services such as registration in competitions for special tenders over 23 and pre-requirement or aptitude tests for local contests.

Register

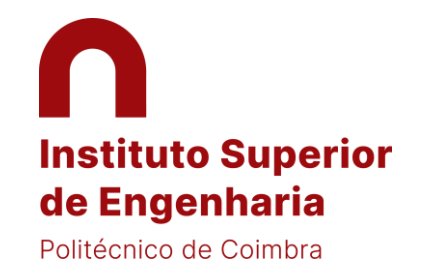

# Registry

### 5 Accept the terms and continue...

| Start > Registry             | Privacy Policy                                                                                                    |    |                                                                                                    |
|------------------------------|----------------------------------------------------------------------------------------------------|----|----------------------------------------------------------------------------------------------------|
| <u>On-line Registry - Ir</u> | Use/Collection of personal data<br>IPC, as an organization that deals with personal data on a daily basis, considers itself committed to the matters regulated and the<br>obligations imposed by the new European legislation on data protection consisting, specifically, of Regulation (EU) 2016/679 of the<br>Parliament and of the Council - RGPD (on the protection of individuals with regard to the processing of personal data and on the free<br>movement of such data).<br>Thus, the personal data collected in this questionnaire will not be subject to further processing, and will be archived by the data<br>controllers, being destroyed one month after they are no longer relevant to the activities they are intended to promote.<br>Any questions regarding this matter or the RGPD may be addressed to the Data Protection Officer of IPC - epd@ipc.pt |    | If you need help do not<br>hesitate to contact our<br>services:<br>Contact Information of<br>Instituto Politécnico de |
|                              | Consent for video recording of online assessment sessions                                                                                                    |    | Coimbra                                                                                                    |
| * Com<br>*                   | * I hereby authorise the online assessment sessions to be OYes ONo<br>recorded, using either image and/or sound recording, for the<br>sole and exclusive use of the teachers of the curricular unit in<br>the scope of that assessment process:                                                                                                    | ł. |                                                                                                    |
| * Type of Identif            |                                                                                                    |    |                                                                                                    |
| * Is:                        | * I confirm that I have read and agree with all the terms presented                                                                                                    | L  |                                                                                                    |
| * Identificati               | * Required fields                                                                                                    | -  |                                                                                                    |
| Dat                          | Accept                                                                                                    |    |                                                                                                    |

Insert your data and finish your registration

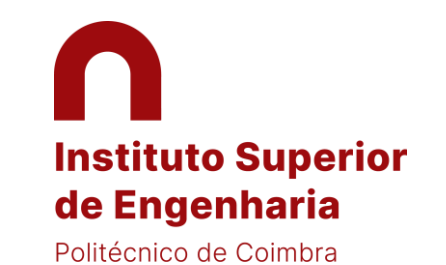

# Personal Data

6 Continue with your application by using the e-mail that you previous provided

Start > Personal Data

### Data gathering and processing

#### Personal Data

In order to use the service we ask you to write some personal information. After filling the information you will have access to all the features such as the ability to make course applications, applications under a mobility program or registration in the Instituto Politécnico de Coimbra former students network.

This information will be processed automatically. The forms must be completed in full.

The Instituto Politécnico de Coimbra is the recipient of this information.

All identified persons have the right to access their personal information. (Art. 22, 27 e 28 - Law n. 10/91 of 29/04).

If you need help do not hesitate to contact our services:

Contact Information of Instituto Politécnico de Coimbra

Continue

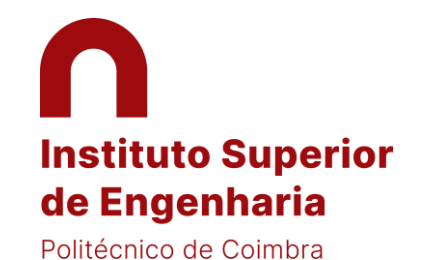

### 7 Personal data: You just need to fill the mandatory fields (marked with \*)

| Personal Data                                                       |                                                                 |
|---------------------------------------------------------------------|-----------------------------------------------------------------|
|                                                                     |                                                                 |
| Personal Information Complete Name: Georgina spandilova             | If you need help do not<br>hesitate to contact our<br>services: |
| Gender: OMale OFemale     Date of birth:      dd-mm-yyyy            | Contact Information of<br>Instituto Politécnico de<br>Coimbra   |
|                                                                     |                                                                 |
| Nationality and Identification Data                                 |                                                                 |
| * Nationality: Poland V                                             |                                                                 |
| Type: Foreign Identity Card                                         | Number: DJDHJHJDH114                                            |
| Issue Country: Poland                                               | Place of<br>Issue:                                              |
| Date issued:                                                        | Expire date:     13-04-2025          the dd-mm-<br>yyyy         |
| * VAT Number:  Poland  Value Alter the VAT Number issuing country ( | y default the country of the nationality)                       |
| Do not define the VAT Number / No issued VAT Nu                     | nber                                                            |

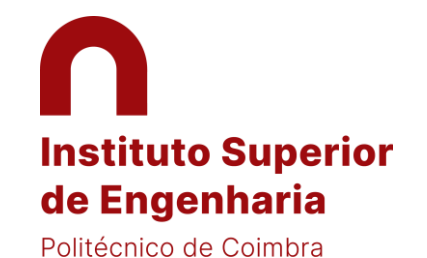

### 8 Submit your photo (needed for your student card)

| Start > Personal Data                                                                                                    |                                                                 |
|----------------------------------------------------------------------------------------------------|-----------------------------------------------------------------|
| Personal Data                                                                                                    |                                                                 |
| The submission of the picture is not mandatory at this stage. It can be submitted later on.     The picture will be validated by the academic services. | If you need help do not<br>hesitate to contact our<br>services: |
| Upload Picture  * Method:  Webcam File Submit later                                                                                                    | Contact Information of<br>Instituto Politécnico de<br>Coimbra   |
| * Required fields Continue Back                                                                                                    |                                                                 |

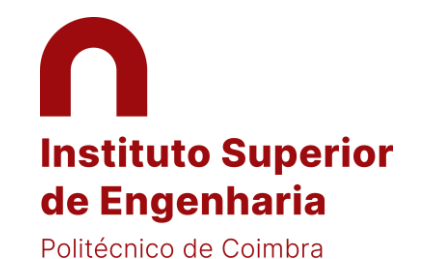

### Add address

9 You may use your home address. Please select first the country

| Add address       | Home address    | If you need help do not<br>hesitate to contact our<br>services: |
|-------------------|-----------------|-----------------------------------------------------------------|
| " Address Type.   |                 | Contact Information of                                          |
| Country:          | Poland ~        | Instituto Politécnico de<br>Coimbra                             |
| * Address line 1: |                 |                                                                 |
| Address line 2:   |                 |                                                                 |
| Address line 3:   |                 |                                                                 |
| * Town/City:      |                 |                                                                 |
| State/Area:       |                 |                                                                 |
| Postal code:      |                 |                                                                 |
| *                 | Required fields |                                                                 |
| I                 | Save Back       |                                                                 |

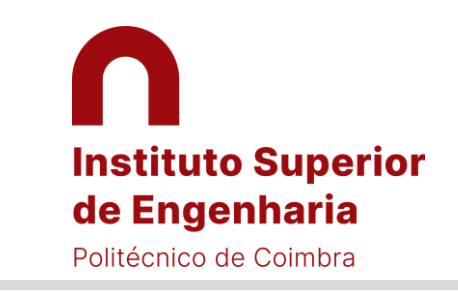

# **Incoming Mobility Applications**

## New application under a mobility program

10 Continue the application as showed below. Choose your home Institution country and City and then your Institution

| Degrees                               |                                                                           | Step 1 |
|---------------------------------------|---------------------------------------------------------------------------|--------|
| Incoming Mobility<br>Isolated Courses | New application under a mobility program                                  |        |
| Academic Service                      | * Mobility type:  Erasmus+ Other Mobility program                         |        |
| Tuition Fees                          | * Mobility Program: Erasmus (KA103) V                                     |        |
| Requests                              | Academic year: 2022/2023                                                  |        |
|                                       | Regime: Yearly                                                            |        |
| Privacy Policy                        | Type of mobility:   Study                                                 |        |
|                                       | * Duration of mobility: From Septemt • of 2022 • till Februar • of 2023 • |        |
|                                       | Country of Home Institution: Poland                                       |        |
|                                       | City of Home Institution: Opole                                           |        |
|                                       | * Home Institution: Politechnika Opolska 🗸                                |        |
|                                       | * Required fields                                                         |        |
|                                       | Continue Back                                                             |        |

11 IMPORTANT: If you do not find your home Institution in the list, please e-mail us to <u>ri@isec.pt</u>;

internationaloffice@ipc.pt. Your Institution will be added to the list.

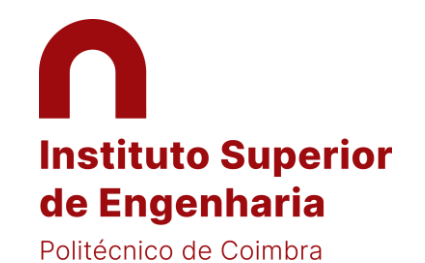

... Please continue...

### Language competence

### 12 By default, the minimum Portuguese language knowledge considered is A1...

| Language competence<br>* Portuguese Knowledge level:<br>* Mother language:<br>Another(Other) Language(s):                                                                                                    | A1  Polish Add another language                                                | Step 3  | If you need help do not<br>hesitate to contact our<br>services:<br>Contact Information of<br>Instituto Politécnico de<br>Coimbra |
|----------------------------------------------------------------------------------------------------|--------------------------------------------------------------------------------|---------|----------------------------------------------------------------------------------------------------|
| Other questions<br>Do you wish to apply for<br>accommodation using the<br>institution web portal:<br>* Do you consider yourself to<br>have a disability, impairment or<br>long-term medical condition?:<br>* Degree followed at Home | <ul> <li>Yes No</li> <li>Yes No Prefer not to say</li> <li>bachelor</li> </ul> |         |                                                                                                    |
| Institution:<br>* Degree level at Home<br>Institution:                                                                                                    | Bachelor ~                                                                     | Another |                                                                                                    |

### Select course units

- 13 To select the subjects from ISEC, please consider the ECTS catalogues available at <u>www.isec.pt/en</u> to check the code <u>of the subjects</u>
- 14 IMPORTANT: Please choose the subject by using "code" instead of "name" as shown below

| • At this point you must <b>se</b><br>and by name of the cours | arch and add to your list the course units you wish to attend during your mobility period. It is possible to filter your search for the co<br>e unit, among other filters. | ourse units, by code | If you need help do not<br>hesitate to contact our<br>services:<br>Contact Information of<br>Instituto Politécnico de |
|----------------------------------------------------------------|----------------------------------------------------------------------------------------------------|----------------------|----------------------------------------------------------------------------------------------------|
| Select course units<br>You have not selected any co            | irse unit so far. Please use search tool bellow to select the course units in which you wish to enroll.                                                                    |                      | Coimbra                                                                                                    |
| Add course units<br>Course units of:                           | ⊖ Course                                                                                                    |                      |                                                                                                    |
| Degree:<br>Organic Unit/Faculty:                               | Ano Zero   Instituto Superior de Engenharia                                                                                                    |                      |                                                                                                    |
| Filter by:                                                     | Name  Code                                                                                                    |                      |                                                                                                    |
|                                                                | Continue Back                                                                                                    |                      |                                                                                                    |

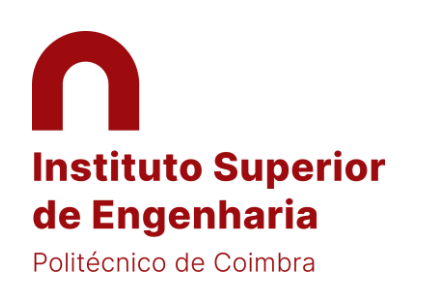

# Instituto Superior de Engenharia Politécnico de Coimbra

### REGISTRATION GUIDE ACADEMIC PLATFORM – INFORESTUDANTE

### 15 Please confirm all of your data and upload your documents at the bottom

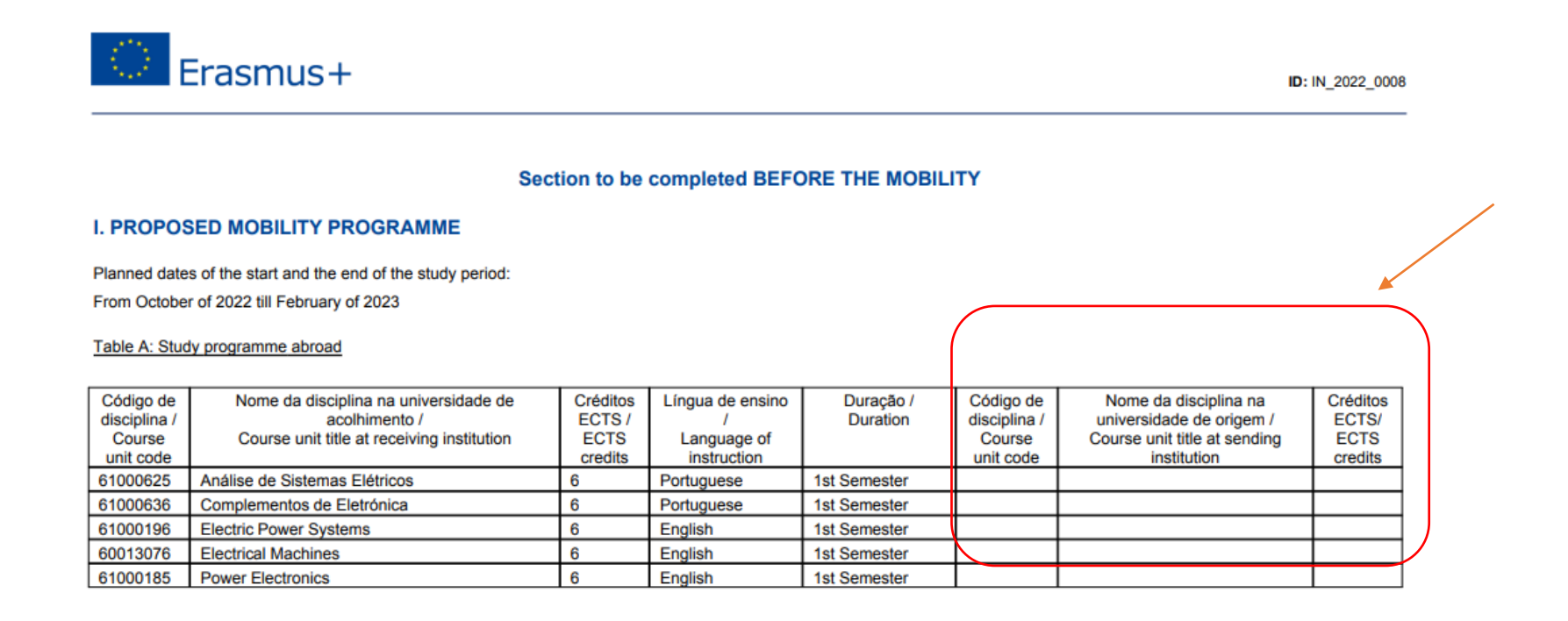

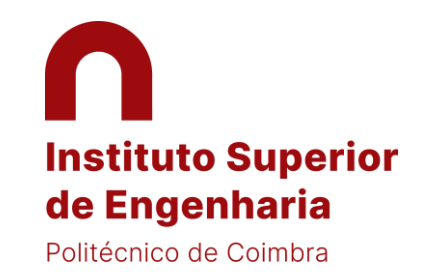

- 16 Download the pdf Application Form and, before the signatures, please fill-out (digitally or hand-written) the column with the subjects from your home University, as indicated below.
- 17 Then, upload the Application Form at Inforestudante AFTER being duly signed by you and your home Institution,

| Document                                                                  |                                                                                                    | File |     |
|---------------------------------------------------------------------------|----------------------------------------------------------------------------------------------------|------|-----|
| Application form <sup>Mandatory</sup><br>You must download the document 🗣 | here and upload it AFTER being duly signed by you and by your coordinator at your home Institution, in a single file. |      | Add |
| Academic curriculum (transcript of reco                                   | ords) <sup>Mandatory</sup>                                                                                            |      | Add |
| Copy of your European Health Card if y                                    | ou are a European citizen                                                                                             |      | Add |
| Copy of your identification document                                      |                                                                                                    |      | Add |
| Proof of foreign language knowledge                                       |                                                                                                    |      | Add |

IMPORTANT: In case your University requests the "traditional" learning agreement, please upload it at Inforestudante, in a single pdf file, or send it by e-mail to <u>ri@isec.pt</u> to be signed by ISEC.

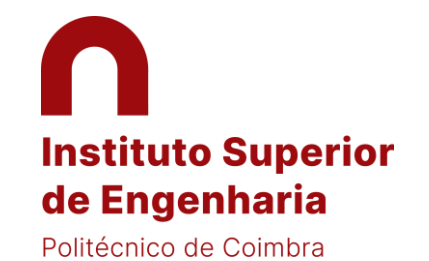

### CONFIRM AND CLOSE APPLICATION

IMPORTANT: your application will be completed and submitted just after you press "Confirm and close application" as shown below:

| InforEstudante               | Start > Incoming Mobility Applications > Application<br>Georgina spandilova                                                                                                    |
|------------------------------|----------------------------------------------------------------------------------------------------|
| General<br>Personal Data     | Foreign Identity Card - DJDHJHJDH114<br>IN_2022_0015 - Engineering, Manufacturing and Construction (07)                                                                                                    |
| Applications                 | Incoming<br>Application Information                                                                                                    |
| Degrees<br>Incoming Mobility | Oata inserted till now were saved successfully.                                                                                                    |
| Academic Service             | <ul> <li>You will have until the 15-09-2022, to complete the following mandatory data in order to confirm and close (permanent closure) your application:</li> <li>Photo of the applicant (you may do it impa)</li> </ul> |
| Tuition Fees<br>Requests     | <ul> <li>Mandatory documents (you may do it here)</li> </ul>                                                                                                    |
| Privacy Policy               | Confirm and close application Remove application Visit historic of status                                                                                                    |
|                              | Application   Status: Not closed and confirmed                                                                                                    |
|                              | Edit information Add photo                                                                                                    |

**NOTE:** After the submission, your application will be analysed. The acceptance documents signed by ISEC will be uploaded at Inforestudante.